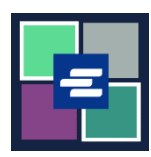

## KC SCRIPT PORTAL በፍጥነት የመጀመሪያ መመሪያ። የይለፍ ቃልዎትን ይቀይሩ

ይህ በፍጥነት የመጀመሪያ መመሪያ የይለፍ ቃልዎን በ KC Script Portal ውስጥ ዳግም እንዲያስጀምሩ ያግዝዎታል።

| 1. በ7ጹ የላይኛው ቀኝ ጥግ ላይ<br>ግባ የሚለው ላይ ጠቅ ያድርን።                                                                               | King County Superior Court Clerk's<br>Office<br>Welcome to the Records Access Portal<br>Nome Case Search Certified Copy Verification<br>Records Access Portal                                                                |
|----------------------------------------------------------------------------------------------------|----------------------------------------------------------------------------------------------------|
| 2. የይለፍ ቃል ዳግም ቀይር<br>የሚለውን ጠቅ ያድርን።                                                                                       | Records Access Portal<br>Log in Create new account Reset Password<br>E-mail *                                                                                                    |
| 3. የE-mail (ኢሜል)<br>አድራሻዎን ያስ7ቡ።                                                                                           | Records Access Portal         Log in       Create new account       Reset Password         E-mail *       CAPTCHA                                                                                                    |
| 4. በምስሉ ላይ የሚታየውን<br>captcha code (የካፕቻ ኮድ)<br>ያስንቡና Request new<br>password (አዲስ የይለፍ ቃል<br>ጠይቅ) የሚለውን ቁልፍ ላይ<br>ጠቅ ያድርጉ። | CAPTCHA<br>This question is for testing whether or not you are a human visitor and to prevent automated spam submissions.<br>What code is in the image?*<br>Enter the characters shown in the image.<br>Request new password |

Last Updated 11/7/2022

| 5. የይለፍ ቃልዎን ለጫቀየር<br>የሚያስችለውን ማስፈንጠሪያ<br>ለማግኘት ኢሜልዎን ያረ <i>ጋ</i> ግጡ። | Replacement login information for at         Image: CCCO2@kingcounty.gov         To • Ratzlaff, Beth         rit/14/2022 10:39 AM    Fri 1/14/2022 10:39 AM Fri 1/14/2022 10:39 AM A request to reset the password for your account has been made at . You may now log in to by clicking on this link or copying and pasting it in your browser: http://dja-tst-ecexap1/?q=user/reset/840/1642185509/PuC052etxjY83CtS5nsrUd4sX09bNmL6nkuRsKswLu98 This is a one-time login, so it can be used only once. It expires after one day and nothing will happen if it's not used. After logging in, you will be redirected to so you can change your password. |
|-----------------------------------------------------------------------|----------------------------------------------------------------------------------------------------|
| 6. በይለፍ ቃል                                                            | Reset password<br>This is a one-time login for <i>ratslab</i> and will expire on <i>Sat, 2022-01-15 10:38</i> .<br>Click on this button to log in to the site and change your password.<br>This login can be used only once.<br>Log in                                                                                                    |
| 7. አዲሱን የይለፍ ቃልዎን<br>ያስንቡና ሰማያዊውን አስቀም<br>የሚለው ቁልፍ ላይ ጠቅ<br>ያድርን።     | My Account         You have just used your one-time login link. It is no longer necessary to use this link to log in. Please change your × password.         Account       Password         Password *       Password strength: Strong         Confirm password *       Passwords match: yes         To change the current user password, enter the new password in both fields.         Save                                                                                                    |

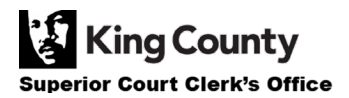